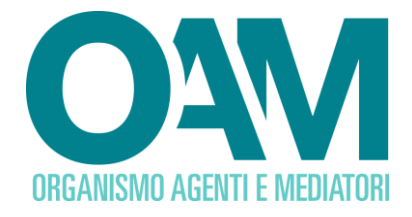

# **REGISTRAZIONE AL PORTALE OAM**

## Guida Utente

#### SOMMARIO

| 1 | PREMESSA                         | 2 |
|---|----------------------------------|---|
| 2 | REQUISITI                        | 3 |
| 3 | COME EFFETTUARE LA REGISTRAZIONE | 4 |

OAM • Organismo per la gestione degli elenchi degli Agenti in attività finanziaria e dei Mediatori creditizi

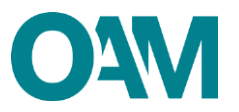

### **1 PREMESSA**

#### Per accedere ai servizi OAM quali:

- prenotazione sessione d'esame per Agenti in attività finanziaria e Mediatori creditizi;
- prenotazione Prova valutativa per dipendenti e collaboratori di società;
- iscrizione Elenco Agenti in attività finanziaria;
- iscrizione Elenco Mediatori creditizi;
- iscrizione Elenco Agenti nei servizi di Pagamento;
- iscrizione al Registro dei Cambiavalute

#### è necessario registrarsi al Portale OAM.

È possibile effettuare la Registrazione **esclusivamente** attraverso il servizio "REGISTRAZIONE" presente sul portale OAM <u>www.organismo-am.it</u> (figura 1).

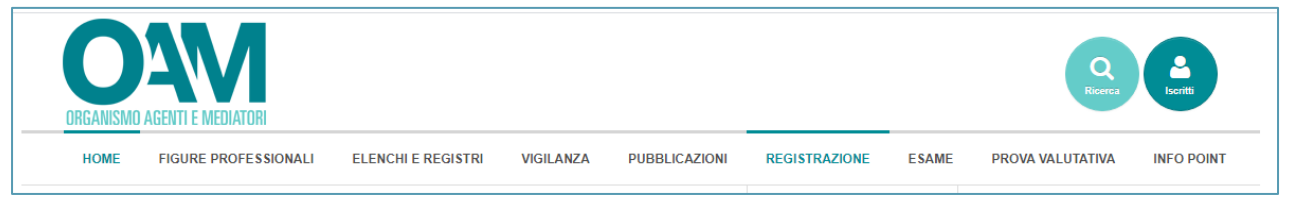

#### Figura 1

Posizionandosi (con il *mouse* del *computer*) sulla voce "REGISTRAZIONE" viene visualizzato un *menù* "a tendina" con le seguenti voci tra le quali scegliere quella di interesse:

- REQUISITI
- REGISTRAZIONE IMEL/IP
- REGISTRAZIONE AGENTI E MEDIATORI
- REGISTRAZIONE CAMBIAVALUTE
- REGISTRAZIONE COMPRO ORO

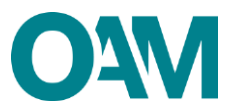

### 2 REQUISITI

Per la "Registrazione al Portale OAM" è necessario essere in **possesso di una Casella di Posta Elettronica Certificata "PEC"** (figura 2).

**NOTA BENE:** un indirizzo PEC può essere usato da un solo Richiedente.

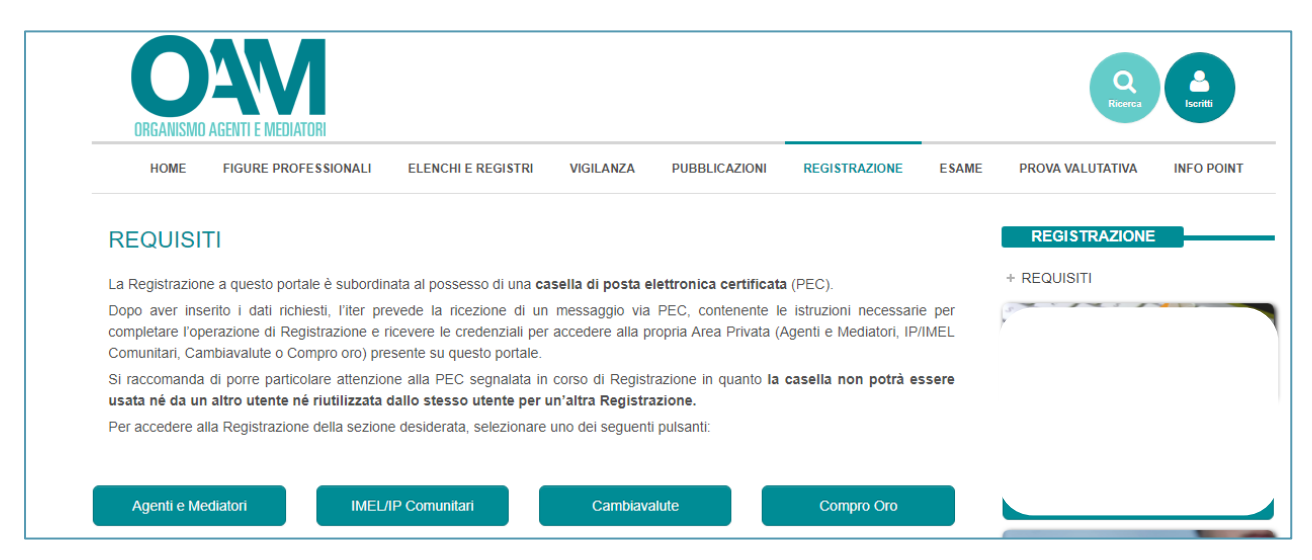

Figura 2

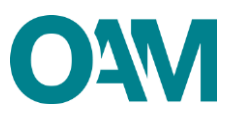

### **3 COME EFFETTUARE LA REGISTRAZIONE**

Cliccare sul bottone relativo alla figura professionale per la quale si intende effettuare la registrazione.

Alla schermata successiva (figure 3 e 4):

- 1. selezionare la tipologia di utente (persona fisica o persona giuridica);
- 2. compilare TUTTI i campi;
- 3. impostare una *password* (deve essere composta da almeno 8 caratteri, contenenti lettere maiuscole, numeri e simboli. Esempio: Occhiali.18);
- 4. reinserire la medesima password scelta per confermarla;
- spuntare la voce "Dichiaro di aver preso visione ed accettato le Condizioni Generali e l'Informativa sulla Privacy";
- 6. cliccare su "Registrati".

| Registrazione                                                   |                                                                                                    |  |  |  |
|-----------------------------------------------------------------|----------------------------------------------------------------------------------------------------|--|--|--|
| Seleziona la tipologia di utente                                | Persona Fisica Persona Giur <mark>í</mark> dica (J. Impresa indivíduale deve registrars/ come persona fisica) |  |  |  |
| Registro                                                        | Selezionare 🗸                                                                                                 |  |  |  |
| Codice fiscale                                                  |                                                                                                    |  |  |  |
| Cognome                                                         |                                                                                                    |  |  |  |
| Nome                                                            |                                                                                                    |  |  |  |
| Figura 3                                                        |                                                                                                    |  |  |  |
|                                                                 |                                                                                                    |  |  |  |
|                                                                 | Dichiaro di aver preso visione ed accettato le Condizioni Generali e l'Informativa sulla Privacy              |  |  |  |
| Visualizza le Condizioni Generali e l'Informativa sulla Privacy |                                                                                                    |  |  |  |
| Registrati                                                      |                                                                                                    |  |  |  |

Figura 4

Cliccando su "*Registrati*" il sistema invia in automatico una comunicazione all'indirizzo di posta elettronica certificata (PEC) comunicato in fase di registrazione.

# È indispensabile cliccare l'apposito *link* contenuto in tale comunicazione per <u>confermare la registrazione</u>.

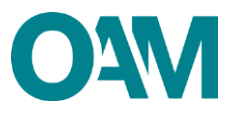

#### **IMPORTANTE**

Il *link* di conferma è valido fino alle ore 24:00 del giorno successivo la ricezione della suddetta PEC. Trascorso tale termine il *link* non sarà più valido e il sistema visualizzerà il messaggio di errore "TOKEN NON VALIDO".

In tal caso è necessario ripetere la Registrazione al portale e cliccare sul nuovo e più recente link ricevuto dal sistema.